Siemens Building Technologies SBT\_SAPS\_JA\_17 3/2024

# SAPHIR SIO ドライバ

| 1 | システム構成          |    |
|---|-----------------|----|
| 2 | 接続機器の選択         | 7  |
| 3 | 通信設定例           | 8  |
| 4 | 設定項目            | 10 |
| 5 | 結線図             | 15 |
| 6 | 使用可能デバイス        |    |
| 7 | デバイスコードとアドレスコード |    |
| 8 | エラーメッセージ        |    |

#### はじめに

本書は表示器と接続機器を接続する方法について説明します。

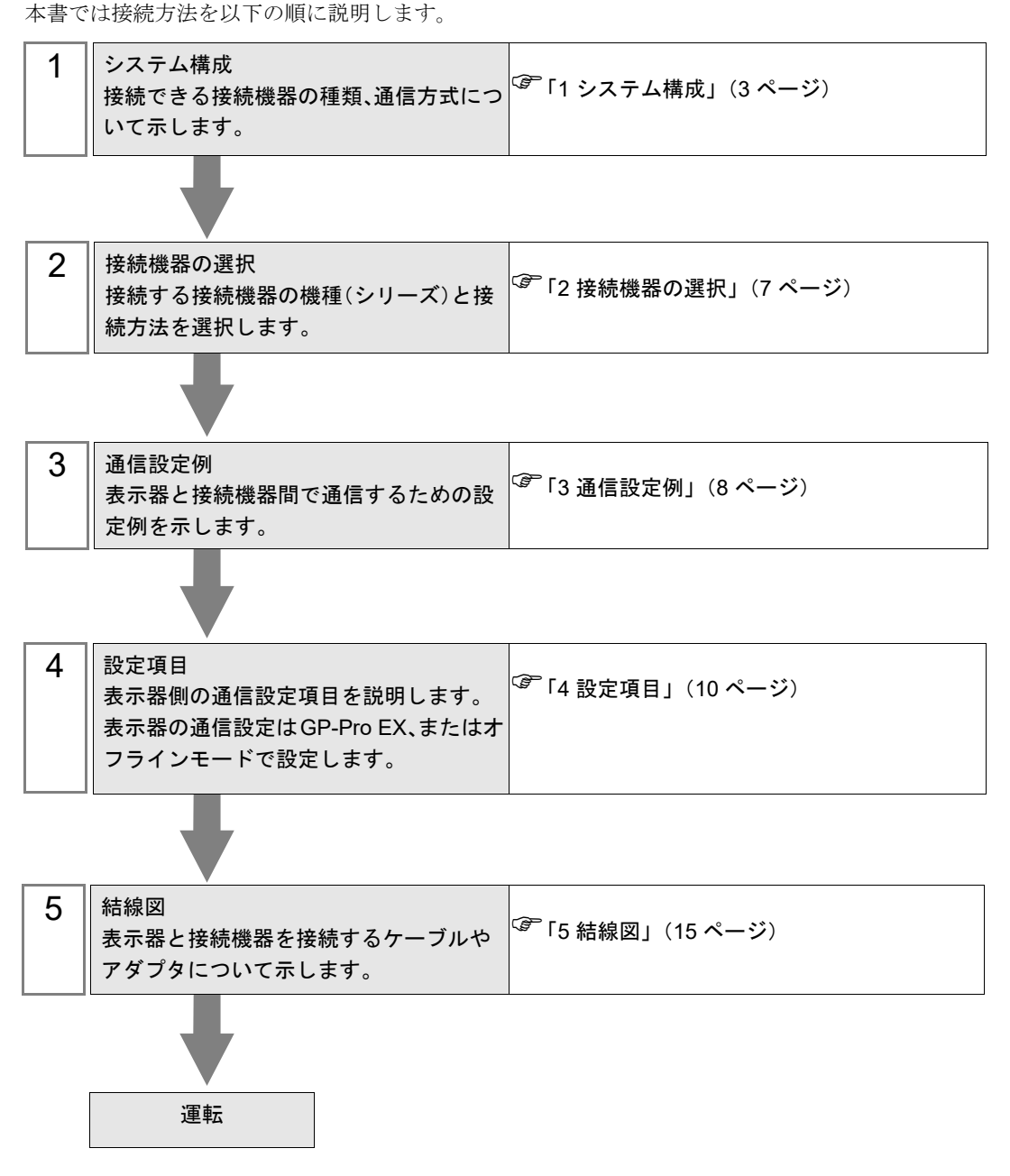

## 1 システム構成

Siemens Building Technologies 製接続機器と表示器を接続する場合のシステム構成を示します。

| シリーズ   | CPU      | リンク I/F               | 通信方式    | 設定例              | 結線図               |
|--------|----------|-----------------------|---------|------------------|-------------------|
|        | ACC88    |                       |         |                  |                   |
|        | ACX32    |                       |         |                  |                   |
|        | ACX34    |                       |         |                  |                   |
|        | ACX36    |                       |         |                  |                   |
| SAPHIR | ACX38    | CPU のサービスイ<br>ンターフェイス | RS-232C | 設定例 1<br>(8 ページ) | 結線図 1<br>(15 ページ) |
|        | HRC3.1   |                       |         |                  |                   |
|        | HRC3.2   |                       |         |                  |                   |
|        | RBX-Core |                       |         |                  |                   |
|        | RCX34.2  |                       |         |                  |                   |

MEMO

表示器のロジック機能実行時間が長いと、接続機器との通信でエラーが発生する場合があります。ロジック機能実行時間が100ms以下になるように設定してください。

■ 接続構成

♦ 1:1 接続

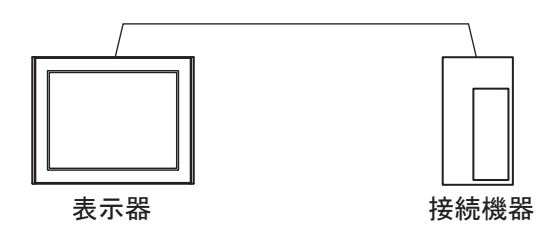

**MEMO**・ IPC シリーズを使用する場合、複数の COM ポートに接続機器を接続すると応答が遅くなります。接続機器は 1:1 接続で使用してください。

#### ■ IPC の COM ポートについて

接続機器と IPC を接続する場合、使用できる COM ポートはシリーズと通信方式によって異なります。 詳細は IPC のマニュアルを参照してください。

使用可能ポート

| \$ 11 <u> </u>                                                            | 使用可能ポート                                                                |                                                                                    |                                                                                    |  |  |
|---------------------------------------------------------------------------|------------------------------------------------------------------------|------------------------------------------------------------------------------------|------------------------------------------------------------------------------------|--|--|
|                                                                           | RS-232C                                                                | RS-422/485(4 線式 )                                                                  | RS-422/485(2 線式 )                                                                  |  |  |
| PS-2000B                                                                  | COM1 <sup>*1</sup> 、COM2、<br>COM3 <sup>*1</sup> 、COM4                  | -                                                                                  | -                                                                                  |  |  |
| PS-3450A、PS-3451A、<br>PS3000-BA、PS3001-BD                                 | COM1、COM2 <sup>*1*2</sup>                                              | COM2 <sup>*1*2</sup>                                                               | COM2 <sup>*1*2</sup>                                                               |  |  |
| PS-3650A(T41 機種 )、<br>PS-3651A(T41 機種 )                                   | COM1 <sup>*1</sup>                                                     | -                                                                                  | -                                                                                  |  |  |
| PS-3650A(T42 機種 )、<br>PS-3651A(T42 機種 )                                   | COM1 <sup>*1*2</sup> 、COM2                                             | COM1 <sup>*1*2</sup>                                                               | COM1 <sup>*1*2</sup>                                                               |  |  |
| PS-3700A (Pentium®4-M)<br>PS-3710A                                        | COM1 <sup>*1</sup> , COM2 <sup>*1</sup> ,<br>COM3 <sup>*2</sup> , COM4 | COM3 <sup>*2</sup>                                                                 | COM3 <sup>*2</sup>                                                                 |  |  |
| PS-3711A                                                                  | COM1 <sup>*1</sup> 、COM2 <sup>*2</sup>                                 | COM2 <sup>*2</sup>                                                                 | COM2 <sup>*2</sup>                                                                 |  |  |
| PS4000 <sup>*3</sup>                                                      | COM1、COM2                                                              | -                                                                                  | -                                                                                  |  |  |
| PL3000                                                                    | COM1 <sup>*1*2</sup> ,<br>COM2 <sup>*1</sup> , COM3,<br>COM4           | COM1*1*2                                                                           | COM1*1*2                                                                           |  |  |
| PE-4000B Atom N270                                                        | COM1, COM2                                                             | -                                                                                  | -                                                                                  |  |  |
| PE-4000B Atom N2600                                                       | COM1, COM2                                                             | COM3 <sup>*4</sup> 、COM4 <sup>*4</sup> 、<br>COM5 <sup>*4</sup> 、COM6 <sup>*4</sup> | COM3 <sup>*4</sup> 、COM4 <sup>*4</sup> 、<br>COM5 <sup>*4</sup> 、COM6 <sup>*4</sup> |  |  |
| PS5000 ( スリムパネルタ<br>イプ Core i3 モデル ) <sup>*5 *6</sup>                     | COM1、COM2 <sup>*4</sup>                                                | COM2 <sup>*4</sup>                                                                 | COM2 <sup>*4</sup>                                                                 |  |  |
| PS5000(スリムパネルタ<br>イプ Atom モデル) <sup>*5 *6</sup>                           | COM1、COM2 <sup>*7</sup>                                                | COM2 <sup>*7</sup>                                                                 | COM2 <sup>*7</sup>                                                                 |  |  |
| PS5000(耐環境パネルタ<br>イプ) <sup>*8</sup>                                       | COM1                                                                   | -                                                                                  | -                                                                                  |  |  |
| PS5000 (モジュラータイ<br>プ PFXPU/PFXPP)*5*6<br>PS5000 (モジュラータイ<br>プ PFXPL2B5-6) | COM1 <sup>*7</sup>                                                     | COM1 <sup>*7</sup>                                                                 | COM1 <sup>*7</sup>                                                                 |  |  |
| PS5000 ( モジュラータイ<br>プ PFXPL2B1-4)                                         | COM1、COM2 <sup>*7</sup>                                                | COM2 <sup>*7</sup>                                                                 | COM2 <sup>*7</sup>                                                                 |  |  |
| PS6000(アドバンスド<br>ボックス)<br>PS6000(スタンダード<br>ボックス)                          | COM1 <sup>*9</sup>                                                     | *10                                                                                | *10                                                                                |  |  |
| PS6000(ベーシックボッ<br>クス)                                                     | COM1 <sup>*9</sup>                                                     | COM1 <sup>*9</sup>                                                                 | COM1 <sup>*9</sup>                                                                 |  |  |

\*1 RI/5V を切替えることができます。IPC の切替えスイッチで切替えてください。

\*2 通信方式をディップスイッチで設定する必要があります。使用する通信方式に合わせて、以下のように設定してください。

- \*3 拡張スロットに搭載した COM ポートと接続機器を通信させる場合、通信方式は RS-232C のみ サポートします。ただし、COM ポートの仕様上、ER(DTR/CTS) 制御はできません。 接続機器との接続には自作ケーブルを使用し、ピン番号 1、4、6、9 には何も接続しないでくだ さい。ピン配列は IPC のマニュアルを参照してください。
- \*4 通信方式を BIOS で設定する必要があります。BIOS の詳細は IPC のマニュアルを参照してくだ さい。
- \*5 RS-232C/422/485 インターフェイスモジュールと接続機器を通信させる場合、IPC(RS-232C) または PS5000(RS-422/485)の結線図を使用してください。ただし PFXZPBMPR42P2 をフロー制御なしの RS-422/485(4 線式)として使用する場合は 7.RTS+ と 8.CTS+、6.RTS- と 9.CTS- を接続してください。 接続機器との接続で RS-422/485 通信を使用するときには通信速度を落として送信ウェイトを増やすことが必要な場合があります。
- \*6 RS-232C/422/485 インターフェイスモジュールで RS-422/485 通信を使用するにはディップス イッチの設定が必要です。サポート専用サイトの「よくある質問」(FAQ)を参照してください。 (http://www.pro-face.com/trans/ja/manual/1001.html)

| 項目                            | FAQ ID   |
|-------------------------------|----------|
| PFXZPBMPR42P2のRS422/485切り替え方法 | FA263858 |
| PFXZPBMPR42P2の終端抵抗設定          | FA263974 |
| PFXZPBMPR44P2のRS422/485切り替え方法 | FA264087 |
| PFXZPBMPR44P2の終端抵抗設定          | FA264088 |

- \*7 通信方式をディップスイッチで設定する必要があります。ディップスイッチの詳細は IPC のマ ニュアルを参照してください。 ボックス Atom には RS-232C、RS-422/485 モードを設定するスイッチがありません。通信方式 は BIOS で設定してください。
- \*8 接続機器との接続には自作ケーブルを使用し、表示器側のコネクタを M12 A コード8 ピン(ソ ケット)に読み替えてください。ピン配列は結線図に記載している内容と同じです。M12 A コー ドのコネクタには PFXZPSCNM122 を使用してください。
- \*9 本体上の COM1 以外に、オプションインターフェイス上の COM ポートを使用することもできます。
- \*10 拡張スロットにオプションインターフェイスを取り付ける必要があります。

#### ディップスイッチの設定 (PL3000/PS3000 シリーズ)

RS-232C

| ディップスイッチ | 設定値               | 設定内容                         |
|----------|-------------------|------------------------------|
| 1        | OFF <sup>*1</sup> | 予約(常時 OFF)                   |
| 2        | OFF               | 通信士士 . DS 2220               |
| 3        | OFF               | 通信力式 · KS-252C               |
| 4        | OFF               | SD(TXD)の出力モード:常に出力           |
| 5        | OFF               | SD(TXD) への終端抵抗挿入 (220Ω):なし   |
| 6        | OFF               | RD(RXD) への終端抵抗挿入 (220Ω) : なし |
| 7        | OFF               | SDA(TXA) と RDA(RXA) の短絡:しない  |
| 8        | OFF               | SDB(TXB)と RDB(RXB)の短絡:しない    |

| ディップスイッチ | 設定値 | 設定内容               |
|----------|-----|--------------------|
| 9        | OFF | DC(DTC) 白動判御工 ド・毎為 |
| 10       | OFF |                    |

\*1 PS-3450A、PS-3451A、PS3000-BA、PS3001-BD を使用する場合のみ設定値を ON にする 必要があります。

#### RS-422/485(4 線式)

| ディップスイッチ | 設定値 | 設定内容                        |
|----------|-----|-----------------------------|
| 1        | OFF | 予約(常時 OFF)                  |
| 2        | ON  | 通信卡式·BS 422/485             |
| 3        | ON  | 地向万式、KS-422/405             |
| 4        | OFF | SD(TXD)の出力モード:常に出力          |
| 5        | OFF | SD(TXD) への終端抵抗挿入 (220Ω):なし  |
| 6        | OFF | RD(RXD) への終端抵抗挿入 (220Ω):なし  |
| 7        | OFF | SDA(TXA) と RDA(RXA) の短絡:しない |
| 8        | OFF | SDB(TXB)と RDB(RXB)の短絡:しない   |
| 9        | OFF | DC(DTC) 白動判御エード, 毎          |
| 10       | OFF | К5(К15) 日期前仰て一下 . 無効        |

RS-422/485(2 線式)

| ディップスイッチ | 設定値 | 設定内容                         |
|----------|-----|------------------------------|
| 1        | OFF | 予約(常時 OFF)                   |
| 2        | ON  | · 通信卡式 · BS /22//85          |
| 3        | ON  | 通信万式, KS-422/485             |
| 4        | OFF | SD(TXD)の出力モード:常に出力           |
| 5        | OFF | SD(TXD) への終端抵抗挿入 (220Ω) : なし |
| 6        | OFF | RD(RXD) への終端抵抗挿入 (220Ω):なし   |
| 7        | ON  | SDA(TXA)と RDA(RXA)の短絡:する     |
| 8        | ON  | SDB(TXB)と RDB(RXB)の短絡:する     |
| 9        | ON  | <b>DC(DTC)</b> 白動判御エード・方効    |
| 10       | ON  | へろ(へいろ) 日 動向1仰で「下、 日 刈       |

## 2 接続機器の選択

表示器と接続する接続機器を選択します。

| ─接続機器設定 | 定                                  | 2  |
|---------|------------------------------------|----|
| 接続機器数   | 1                                  |    |
|         | 接続機器1                              | ור |
| メーカー    | Siemens Building Technologies      | -  |
| シリーズ    | SAPHIR SIO                         | -  |
| ポート     | COM1                               | -  |
|         | この接続機器のマニュアルを見る                    | _  |
|         | 最近使った接続機器                          | _  |
| 4       |                                    | ≥∣ |
| •       | <u> </u>                           |    |
| 戻       | 戻る (B) 通信設定 03ック画面作成 ベース画面作成 キャンセル |    |

| 設定項目             | 設定内容                                                                                                    |
|------------------|----------------------------------------------------------------------------------------------------|
| 接続機器数            | 設定するシリーズ数を「1~4」で入力します。                                                                                                    |
| メーカー             | 接続する接続機器のメーカーを選択します。「Siemens Building Technologies」を選択します。                                                                         |
| シリーズ             | 接続する接続機器の機種(シリーズ)と接続方法を選択します。「SAPHIR SIO」<br>を選択します。<br>「SAPHIR SIO」で接続できる接続機器はシステム構成で確認してください。<br><sup>CPT</sup> 「1 システム構成」(3ページ) |
| ポート              | 接続機器と接続する表示器のポートを選択します。                                                                                                    |
| システムエリアを使用<br>する | 本ドライバでは使用できません。                                                                                                    |

## 3 通信設定例

(株) デジタルが推奨する表示器と接続機器の通信設定例を示します。

#### 3.1 設定例 1

#### ■ GP-Pro EX の設定

#### ◆ 通信設定

設定画面を表示するには、[プロジェクト]メニューの[システム設定]-[接続機器設定]をクリック します。

| 接続機器1                                                           |              |
|-----------------------------------------------------------------|--------------|
| 概要                                                              | 接続機器変更       |
| メーカー Siemens Building Technologies ジリーズ SAPHIR SIO              | ポート COM1     |
| 文字列データモード 2 変更                                                  |              |
| 通信設定                                                            |              |
| 通信方式 © RS232C C RS422/485(2線式) C RS422/485(4線式)                 |              |
| 通信速度 57600 💌                                                    |              |
| データ長 〇 7 ④ 8                                                    |              |
| パリティ                                                            |              |
| ストップビット 💿 1 🔿 2                                                 |              |
| フロー制御 💿 なし C ER(DTR/CTS) C XON/XOFF                             |              |
| タイムアウト 3 💼 (sec)                                                |              |
| <u> </u>                                                        |              |
| 送信ウェイト 0 🛨 (ms)                                                 |              |
|                                                                 |              |
| RS232Cの場合、9番ピンをRI(入力)にするかVCC(5V電源供給)                            |              |
| にするかを選択してきます。テンダル製Roz32Cアイジレージョンユニットを使用する場合は、VCCを選択してください。 初期設定 |              |
| 機器別設定                                                           |              |
| 接続可能台数 1台 機器を追加                                                 |              |
|                                                                 | 間接機器         |
| 100 mgad-a apxと<br>第1 PLC1 データポイントタニターゲット=ACX 32/ACX 34         | 2 <u>5</u> 加 |

#### ♦ 機器設定

設定画面を表示するには、[接続機器設定]の[機器設定]から設定したい接続機器の ([設定]) をクリックします。

| ターゲット設定  |               |
|----------|---------------|
| ターゲット    | ACX 32/ACX 34 |
| データポイント名 | データポイント01     |
|          | 新規編集          |

MEMO

- データポイントの設定は、新規に作成する方法と、CSVファイルをインポートする 方法があります。
  - 「 データポイントの新規作成」(27 ページ)
  - 「 データポイントのインポート」(21ページ)

#### ■ 接続機器の設定

接続機器の通信設定は以下の内容で固定です。

| 設定項目             | 設定値   |
|------------------|-------|
| Baud Rate        | 57600 |
| Character Length | 8     |
| Parity Bit       | NONE  |
| Stop Bit         | 1     |
| Flow Control     | NONE  |

## 4 設定項目

表示器の通信設定は GP-Pro EX、または表示器のオフラインモードで設定します。 各項目の設定は接続機器の設定と一致させる必要があります。 ☞「3 通信設定例」(8ページ)

#### 4.1 GP-Pro EX での設定項目

#### ■ 通信設定

設定画面を表示するには、[プロジェクト]メニューの[システム設定]-[接続機器設定]をクリック します。

| 接続機器1                                                                      |          |
|----------------------------------------------------------------------------|----------|
| 概要                                                                         | 接続機器変更   |
| メーカー Siemens Building Technologies ジリーズ SAPHIR SIO                         | ポート COM1 |
| 文字列データモード 2 変更                                                             |          |
| 通信設定                                                                       |          |
| 通信方式 C RS232C C RS422/485(2線式) C RS422/485(4線式)                            |          |
| 通信速度 57600 🔽                                                               |          |
| データ長 〇 7 ④ 8                                                               |          |
| パリティ 💿 なし 🔍 偶数 🔍 奇数                                                        |          |
| ストップビット 💿 1 🔿 2                                                            |          |
| フロー制御 💿 なし 🔿 ER(DTR/CTS) 🔿 XON/XOFF                                        |          |
| タイムアウト 3 🗮 (sec)                                                           |          |
| リトライ 2 🗮                                                                   |          |
| 送信ウェイト 0 🔆 (ms)                                                            |          |
| RI/VCC CRI CVCC                                                            |          |
| RS232Cの場合、9番ピンをRI(入力)にするかVCC(5V電源供給)<br>にするかを選択できます。デジタル製RS232Cアイソレーションユニッ |          |
| トを使用する場合は、VCCを選択してください。 初期設定                                               |          |
| 機器別設定                                                                      |          |
| 接続可能台数 1台 機器を追加                                                            |          |
| No. 機器名 設定                                                                 | 間接機器     |
| 3 PLC1 データポイント名=ターゲット=ACX 32/ACX 34                                        | <b></b>  |

| 設定項目    | 設定内容                                            |
|---------|-------------------------------------------------|
| 通信方式    | 接続機器と通信する通信方式を表示します。                            |
| 通信速度    | 接続機器と表示器間の通信速度を選択します。                           |
| データ長    | データ長を選択します。                                     |
| パリティ    | パリティチェックの方法を選択します。                              |
| ストップビット | ストップビット長を選択します。                                 |
| フロー制御   | 送受信データのオーバーフローを防ぐために行う通信制御の方式を選択します。            |
| タイムアウト  | 表示器が接続機器からの応答を待つ時間(s)を「1~127」で入力します。            |
| リトライ    | 接続機器からの応答がない場合に、表示器がコマンドを再送信する回数を「0~255」で入力します。 |

次のページに続きます。

| 設定項目   | 設定内容                                                                                                |
|--------|----------------------------------------------------------------------------------------------------|
| 送信ウェイト | 表示器がパケットを受信してから、次のコマンドを送信するまでの待機時間<br>(ms)を「0~255」で入力します。                                           |
| RI/VCC | 9番ピンの RI/VCC を切り替えます。<br>IPC と接続する場合は IPC の切替スイッチで RI/5V を切り替える必要がありま<br>す。詳細は IPC のマニュアルを参照してください。 |

MEMO

・間接機器については GP-Pro EX リファレンスマニュアルを参照してください。

#### 参照 : GP-Pro EX リファレンスマニュアル「運転中に接続機器を切り替えたい(間接 機器指定)」

#### ■ 機器設定

設定画面を表示するには、[接続機器設定]の[機器別設定]から設定したい接続機器の [[[([設定]) をクリックします。

| ð  | 個別機器設定   |               | × |
|----|----------|---------------|---|
| Pl | .01      |               |   |
| Γ  | -ターゲット設定 |               |   |
|    | ターゲット    | ACX 32/ACX 34 |   |
|    | データポイント名 | データポイント01     |   |
|    |          | 新規 編集         |   |
|    |          | <u> </u>      |   |

| 設定項目     | 設定内容                                                 |
|----------|------------------------------------------------------|
| ターゲット    | 接続機器の CPU を選択します。                                    |
| データポイント名 | データポイントを選択します。<br><sup>CP</sup> 「6 使用可能デバイス」(18 ページ) |

#### 4.2 オフラインモードでの設定

MEMO

 オフラインモードへの入り方や操作方法は保守/トラブル解決ガイドを参照してく ださい。

参照:保守/トラブル解決ガイド「オフラインモードについて」

オフラインモードは使用する表示器によって1画面に表示できる設定項目数が異なります。詳細はリファレンスマニュアルを参照してください。

#### ■ 通信設定

設定画面を表示するには、オフラインモードの[周辺機器設定]から[接続機器設定]をタッチしま す。表示された一覧から設定したい接続機器をタッチします。

| 通信設定       | 機器設定                                             | オプション                                          |                    |                        |
|------------|--------------------------------------------------|------------------------------------------------|--------------------|------------------------|
|            |                                                  |                                                |                    |                        |
| SAPHIR SIO |                                                  |                                                | [COM1]             | Page 1/1               |
|            | 通信方式<br>通信速度<br>データ長<br>パリティ<br>ストップビット<br>フロー制御 | RS2320<br> 57600<br> 0 7<br> 0 なし<br> 1<br> なし | ● 8<br>● 偶数<br>● 2 | 〕<br>奇数                |
|            | タイムアウト(\$)<br>リトライ<br>送信ウェイト(ms)                 |                                                |                    |                        |
|            | 終了                                               |                                                | 戻る                 | 2010/09/17<br>16:11:12 |

| 設定項目    | 設定内容                                                      |
|---------|-----------------------------------------------------------|
| 通信方式    | 接続機器と通信する通信方式を表示します。                                      |
| 通信速度    | 接続機器と表示器間の通信速度を選択します。                                     |
| データ長    | データ長を選択します。                                               |
| パリティ    | パリティチェックの方法を選択します。                                        |
| ストップビット | ストップビット長を選択します。                                           |
| フロー制御   | 送受信データのオーバーフローを防ぐために行う通信制御の方式を選択します。                      |
| タイムアウト  | 表示器が接続機器からの応答を待つ時間(s)を「1~127」で入力します。                      |
| リトライ    | 接続機器からの応答がない場合に、表示器がコマンドを再送信する回数を「0~255」で入力します。           |
| 送信ウェイト  | 表示器がパケットを受信してから、次のコマンドを送信するまでの待機時間<br>(ms)を「0~255」で入力します。 |

## ■ 機器設定

設定画面を表示するには、[周辺機器設定]から[接続機器設定]をタッチします。表示された一覧から設定したい接続機器をタッチし、[機器設定]をタッチします。

| 通信設定       | 機器設定     | オプション |        |                        |
|------------|----------|-------|--------|------------------------|
|            |          |       |        |                        |
| SAPHIR SIO |          |       | [COM1] | Page 1/1               |
| 接続         | 器名 PLI   | 01    |        |                        |
|            | ターゲット ID | 6     |        |                        |
|            |          |       |        |                        |
|            |          |       |        |                        |
|            |          |       |        |                        |
|            |          |       |        |                        |
|            |          |       |        |                        |
|            |          |       |        |                        |
|            |          |       |        |                        |
|            | 終了       |       | 戻る     | 2010/09/17<br>16:11:19 |

| 設定項目     | 設定内容                                                            |
|----------|-----------------------------------------------------------------|
| 接続機器名    | 設定する接続機器を選択します。接続機器名は GP-Pro EX で設定する接続機器の<br>名称です。(初期値 [PLC1]) |
| ターゲット ID | 接続機器のターゲット ID を表示します。                                           |

## ■ オプション

設定画面を表示するには、[周辺機器設定]から[接続機器設定]をタッチします。表示された一覧から設定したい接続機器をタッチし、[オプション]をタッチします。

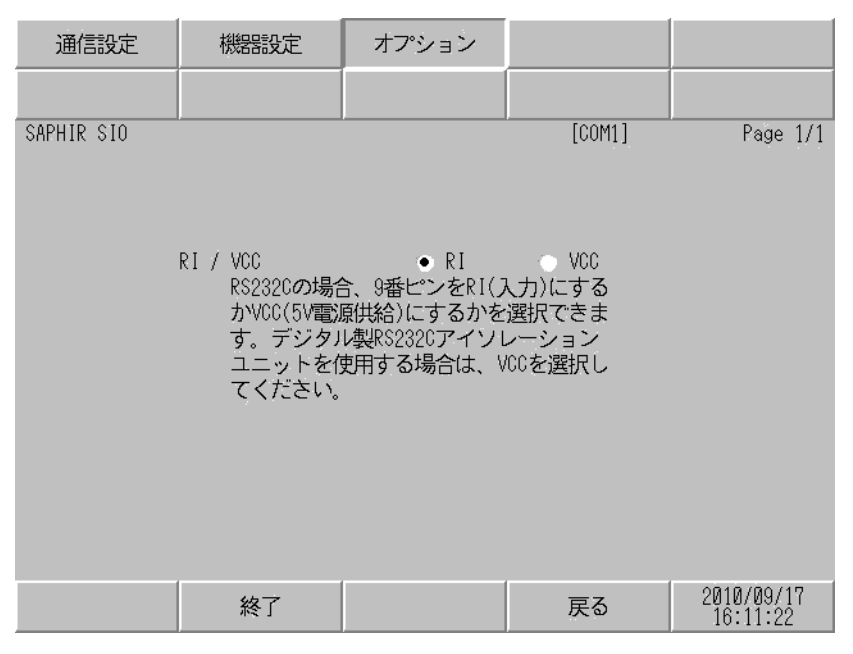

| 設定項目   | 設定内容                                                                                                |
|--------|----------------------------------------------------------------------------------------------------|
| RI/VCC | 9番ピンの RI/VCC を切り替えます。<br>IPC と接続する場合は IPC の切替スイッチで RI/5V を切り替える必要がありま<br>す。詳細は IPC のマニュアルを参照してください。 |

| MEMO | ・ GP-4100 シリーズ、GP-4*01TM、GP-Rear Module、LT-4*01TM および LT-Rear |  |
|------|---------------------------------------------------------------|--|
|      | Module の場合、オフラインモードに [オプション]の設定はありません。                        |  |

## 5 結線図

以下に示す結線図と Siemens Building Technologies が推奨する結線図が異なる場合がありますが、本書 に示す結線図でも動作上問題ありません。

- 接続機器本体の FG 端子は D 種接地を行ってください。詳細は接続機器のマニュアルを参照して ください。
- 表示器内部で SG と FG は接続されています。接続機器と SG を接続する場合は短絡ループが形成 されないようにシステムを設計してください。
- ノイズなどの影響で通信が安定しない場合はアイソレーションユニットを接続してください。

| 結 | 線 | 义 | 1 |
|---|---|---|---|
|   |   |   |   |

| 表示器<br>(接続ポート)                                                                                                    |    | ケーブル                                             | 備考             |  |
|----------------------------------------------------------------------------------------------------|----|--------------------------------------------------|----------------|--|
| GP3000 (COM1)<br>GP4000 <sup>*1</sup> (COM1)<br>SP5000 <sup>*2</sup> (COM1/2)<br>SP-5B00 (COM1)<br>ST (COM1)<br>LT3000 (COM1)<br>IPC <sup>*3</sup><br>PC/AT | 1A | 自作ケーブル                                           | ケーブル長 : 15m 以内 |  |
| GP-4105 (COM1)<br>GP-4115T (COM1)<br>GP-4115T3 (COM1)                                                                                                    | 1B | 自作ケーブル                                           | ケーブル長:15m以内    |  |
| LT-4*01TM (COM1)<br>LT-Rear Module<br>(COM1)                                                                                                    | 1C | (株)デジタル製 RJ45 RS-232C ケーブル (5m)<br>PFXZLMCBRJR21 | ケーブル長:5m以内     |  |

\*1 GP-4100 シリーズおよび GP-4203T を除く全 GP4000 機種

\*2 SP-5B00 を除く

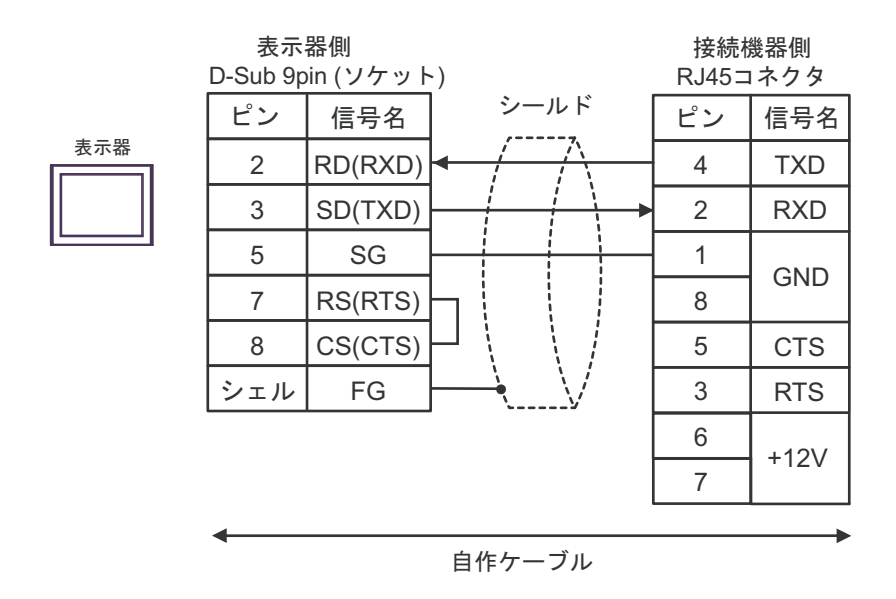

| МЕМО | • | 接続機器の1ピンと8ピンは機器内部で接続されています。 |
|------|---|-----------------------------|
|      | • | 接続機器の6ピンと7ピンには何も接続しないでください。 |

1B)

1A)

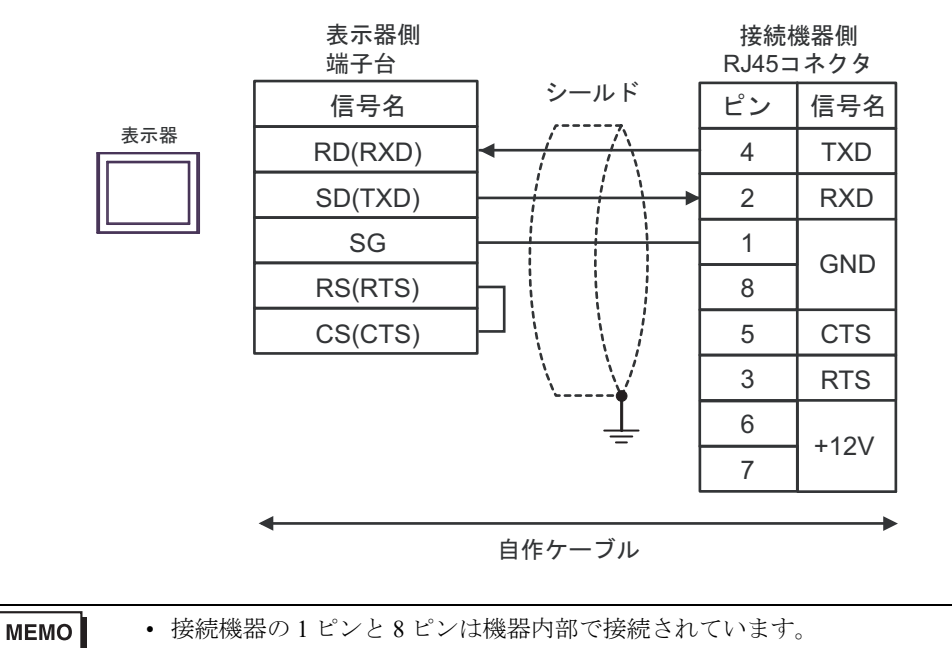

| • | 接続機器の6 | ピンと7 | ピンには何も接続し | ないでください。 |
|---|--------|------|-----------|----------|
|---|--------|------|-----------|----------|

1C)

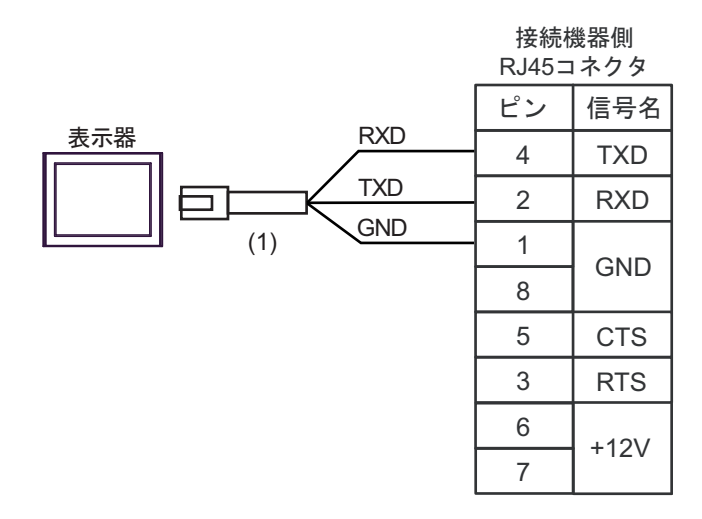

|     | 番号   | 名称                                                                                     | 備考 |
|-----|------|----------------------------------------------------------------------------------------|----|
| (1) |      | (株)デジタル製 RJ45 RS-232C ケーブル (5m)<br>PFXZLMCBRJR21                                       |    |
|     | MEMO | <ul> <li>・ 接続機器の1ピンと8ピンは機器内部で接続されています</li> <li>・ 接続機器の6ピンと7ピンには何も接続しないでください</li> </ul> | o  |

## 6 使用可能デバイス

使用可能なデバイスアドレスの範囲を下表に示します。ただし、実際にサポートされるデバイスの範囲は接続機器によって異なりますので、ご使用の接続機器のマニュアルで確認してください。

接続機器のアドレスは以下のダイアログで入力します。

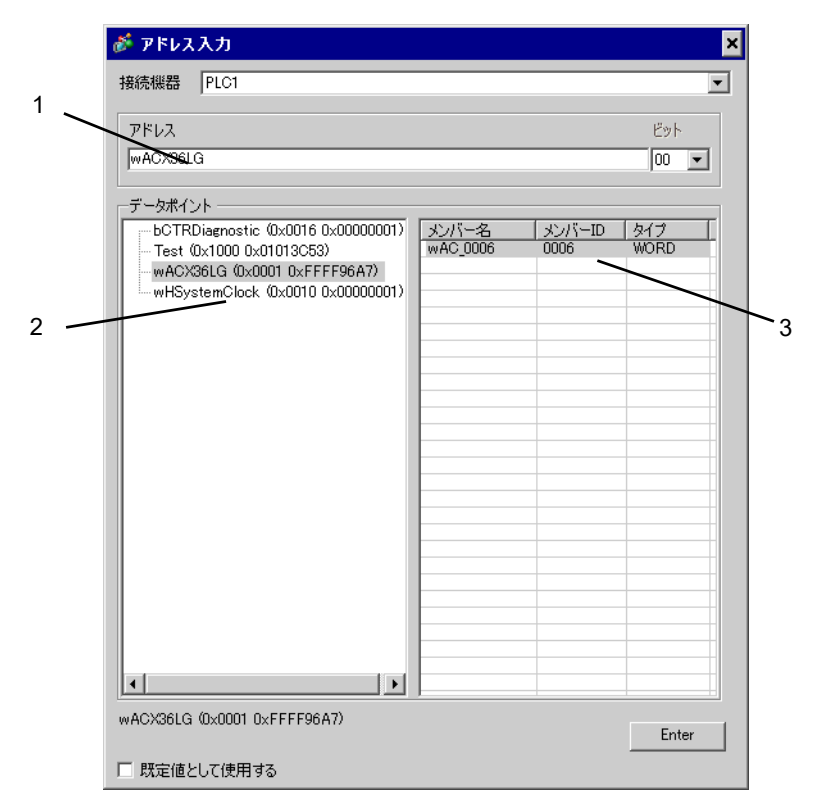

- 1. アドレス 使用するメンバーを選択すると、アドレスが入力されます。また、アドレ スを直接入力することもできます。
- 2. オブジェクト 使用するメンバーが含まれるオブジェクトを選択します。
- 3. メンバー 使用するメンバーを選択します。

| MEMO | • [既定値として使用する]にチェックを付けると新しくアドレスを入力する場合に設 |
|------|------------------------------------------|
|      | 定した値が既定値として表示されます。                       |

#### 6.1 SAPHIR シリーズ

| データタイプ | ビットアドレス                               | ワードアドレス       | 32 bit | 備考    |
|--------|---------------------------------------|---------------|--------|-------|
| BOOL   | オブジェクト名 . メンバー名                       | -             |        | *1    |
| ACCESS | -                                     | オブジェクト名.メンバー名 |        | *1    |
| WORD15 | -                                     | オブジェクト名.メンバー名 |        | *1    |
| INT    | オブジェクト名.メンバー名.00-<br>オブジェクト名.メンバー名.15 | オブジェクト名.メンバー名 | -      | *1    |
| WORD   | オブジェクト名.メンバー名.00-<br>オブジェクト名.メンバー名.15 | オブジェクト名.メンバー名 |        | *1    |
| FLOAT  | -                                     | オブジェクト名.メンバー名 |        | *1    |
| LONG   | オブジェクト名.メンバー名.00-<br>オブジェクト名.メンバー名.31 | オブジェクト名.メンバー名 | rL/H)  | *1    |
| ULONG  | オブジェクト名.メンバー名.00-<br>オブジェクト名.メンバー名.31 | オブジェクト名.メンバー名 |        | *1    |
| DOUBLE | -                                     | オブジェクト名.メンバー名 |        | *1 *2 |
| STR6   | -                                     | オブジェクト名.メンバー名 |        | *1    |
| STR16  | -                                     | オブジェクト名.メンバー名 |        | *1    |
| STR20  | -                                     | オブジェクト名.メンバー名 | -      | *1    |
| STR40  | -                                     | オブジェクト名.メンバー名 |        | *1    |
| STR80  | -                                     | オブジェクト名.メンバー名 |        | *1    |

\*1 アドレスはデリミタやビット番号を含めて半角 255 文字以内に設定してください。なお、D スクリ プトで使用する場合は半角 54 文字以内に設定してください。

・ 先頭文字に次の文字列を使用することはできません。

#### LS, USR, SCR, PRT

\*2 64 ビットデバイスを GP-Pro EX で使用すると、上位 32 ビットの内容が無効になります。

**MEMO**• 接続機器で使用できるシステムエリア設定は読込みエリアサイズのみです。読込み エリアサイズについては GP-Pro EX リファレンスマニュアルを参照してください。

- 参照:GP-Pro EX リファレンスマニュアル「LS エリア(ダイレクトアクセス方式専用エリア)」
- 表中のアイコンについてはマニュアル表記上の注意を参照してください。

<sup>「②予</sup>「表記のルール」

## ■ データポイントダイアログボックスの設定項目

GP-Pro EX の [ 個別機器設定 ] ダイアログボックスで [ 新規 ] または [ 編集 ] をクリックすると表示されます。

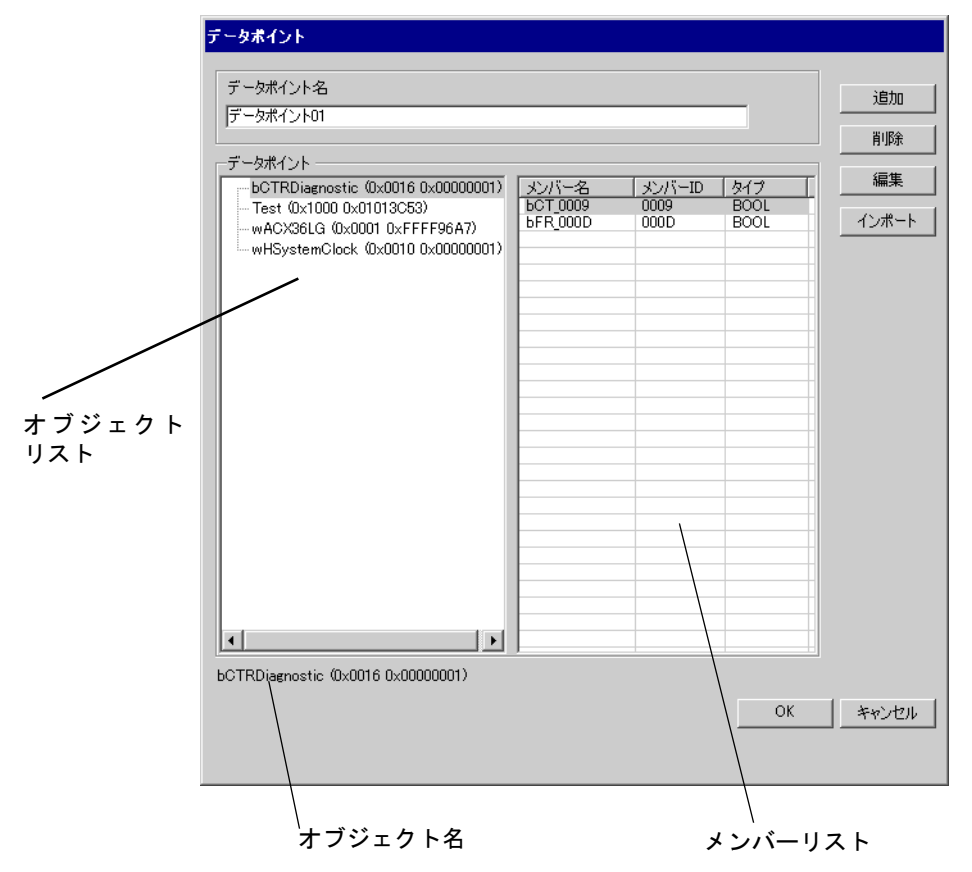

| 設定項目         | 設定内容                                             |
|--------------|--------------------------------------------------|
| データポイント名     | データポイント名を入力します。                                  |
| オブジェクトリスト    | データポイントに含まれるオブジェクトを表示します。                        |
| メンバーリスト      | オブジェクトに含まれるメンバーを表示します。                           |
| <b>治</b> 血   | オブジェクトおよびメンバーを追加します。                             |
| 這加           | <sup>ເጬ</sup> 「 ■ データポイントの新規作成」(27 ページ)          |
| 削除           | 選択したメンバーを削除します。すべてのメンバーを削除すると、オブ<br>ジェクトも削除されます。 |
| 編集           | 選択したメンバーを編集します。                                  |
| <u>ノンポート</u> | データポイントファイル(CSV ファイル)をインポートします。                  |
|              | 🦃「 ■ データポイントのインポート」(21 ページ)                      |
| オブジェクト名      | オブジェクトリストで選択したオブジェクトの名称を表示します。                   |

## ■ データポイントのインポート

**1** GP-Pro EX で [個別機器設定]ダイアログボックスを表示し、[ターゲット]から使用する接続機器 を選択します。

| 💣 個別機器設定  | ×             |
|-----------|---------------|
| PLC1      |               |
| - ターゲット設定 |               |
| ターゲット     | ACX 32/ACX 34 |
| データポイント名  | y .           |
|           | 新規編集          |
|           |               |
|           |               |

2 [新規]をクリックし、[データポイント]ダイアログボックスを表示します。

| データポイント               |             |       |       |
|-----------------------|-------------|-------|-------|
| データポイント名<br>データポイント01 |             |       | 追加    |
| /                     |             |       | 肖耶余   |
|                       | メンバー名 メンバーI | D 917 | 編集    |
|                       |             |       | インポート |
|                       |             |       |       |
|                       |             |       |       |
|                       |             |       |       |
|                       |             |       |       |
|                       |             |       |       |
|                       |             |       |       |
|                       |             |       |       |
|                       |             |       |       |
|                       |             |       |       |
|                       |             |       |       |
|                       |             |       |       |
|                       |             |       |       |
|                       |             | ОК    | キャンセル |
|                       |             |       |       |
|                       |             |       |       |

3 [インポート]をクリックし、[データポイントの選択]ダイアログボックスを表示します。

| データポイントの選択                    |   |             |            |       |
|-------------------------------|---|-------------|------------|-------|
| データポイントファイル                   |   |             |            |       |
| C.¥My Documents¥ImportVar.csv |   |             |            | インポート |
|                               |   |             |            |       |
| 有効なアイテム                       |   | 選択したアイテム ―― |            |       |
|                               |   |             |            |       |
|                               |   |             |            |       |
|                               |   |             |            |       |
|                               |   |             |            |       |
|                               |   |             |            |       |
|                               |   |             |            |       |
|                               |   |             |            |       |
|                               | < |             |            |       |
|                               |   |             |            |       |
|                               | ~ |             |            |       |
|                               |   |             |            |       |
|                               |   | J           |            |       |
| 全選択 全解除                       |   | <u>全選択</u>  | <u>全解除</u> |       |
|                               |   |             |            |       |
| タイプフィルターオプション                 |   |             | OK         | キャンセル |
|                               |   |             |            |       |
|                               |   |             |            |       |
|                               |   |             |            | 11    |

- 4 [インポート]をクリックし、データポイントファイル(\*.CSV)をインポートします。データポイントファイルに含まれるオブジェクトが[有効なアイテム]に表示されます。 インポート可能なデータポイントファイルのフォーマットは次を参照してください。
  - ☞ 「 データポイントファイルのフォーマット」(26ページ)

| データボイントの選択                                                                                                    |    |              |            |       |
|----------------------------------------------------------------------------------------------------|----|--------------|------------|-------|
| 「データポイントファイル ―――                                                                                                    |    |              |            |       |
| C:¥My Documents¥ImportVar.csv                                                                                                    |    |              |            | インボート |
| 有効なアイテム<br>■ □ 0x0001 0xFFFF96A7 (wACX36LG)<br>■ □ 0x0010 0x0000001 (wHSystemClock)<br>■ □ 0x0016 0x0000001 (bCTRDiagnostic)<br>■ □ 0x1000 0x01013C53 (Test) | >> | 一選択したアイテム ―― |            |       |
| 全選択 全解除                                                                                                    |    |              | <u>全解除</u> |       |
| <u>&amp;イブフィルターオブション</u>                                                                                                    |    |              | OK         | キャンセル |
|                                                                                                    |    |              |            | 14    |

5 使用するオブジェクトを[選択したアイテム]に移動し、[OK]をクリックします。

| データボイントの選択                                                                                                    |              |                                                                                                    |
|----------------------------------------------------------------------------------------------------|--------------|----------------------------------------------------------------------------------------------------|
| データポイントファイル                                                                                                    |              |                                                                                                    |
| C:¥My Documents¥ImportVar.csv                                                                                                    |              | インボート                                                                                                    |
| 有効なアイテム<br>● ② 0x0001 0xFFFF96A7 (wACX36LG)<br>● ③ 0x0010 0x0000001 (wHSystemClock)<br>● ③ 0x0016 0x0000001 (bCTRDiagnostic)<br>● ③ 0x1000 0x01013C53 (Test) | >><br><<br>< | 選択したアイテム          □ 0x0001 0xFFFF96A7 (wAC>36LG)         □ 0x0010 0x00000001 (wHSystemClock)         □ 0x0016 0x00000001 (bCTRDiagnostic) |
| 全選択    全解除                                                                                                    |              | 全選択    全解除                                                                                                    |
| <u>タイプフィルターオプション</u>                                                                                                    |              | <u>OK</u> キャンセル                                                                                                    |

MEMO

- 次のボタンをクリックして使用するオブジェクトを設定してください。
  [>>] すべてのオブジェクトを [選択したアイテム]に移動します。
  [>] チェックをつけたオブジェクトを [選択したアイテム]に移動します。
  [<] チェックをつけたオブジェクトを [選択したアイテム]から削除します。</li>
  [<<][選択したアイテム]のオブジェクトをすべて削除します。</li>
- すべてのメンバーを選択するとオブジェクト名が赤で表示されます。また、一部の メンバーを選択するとオブジェクト名が青で表示されます。
- [タイプフィルターオプション]をクリックすると、表示するオブジェクトを絞り込むことができます。表示させるオブジェクトのデータタイプのみチェックを付けてください。

| ACCESS     |            | ✓ |
|------------|------------|---|
| BOOL       |            |   |
| DOUBLE     |            |   |
| FLOAT      |            |   |
| INT        |            |   |
| LONG       |            |   |
| STR16      |            | × |
| STR20      |            |   |
| STR40      |            |   |
| STR6       |            |   |
| STR80      |            |   |
| ULONG      |            |   |
| WORD       |            | ✓ |
| WORD15     |            |   |
|            |            |   |
| <u>全選択</u> | <u>全解除</u> |   |
|            |            |   |

6 インポートが実行され、データポイントが作成されます。

|      | データポイント                                                                                                    |                                                                                            |                                                              |                                             |                                                        |                                              |
|------|----------------------------------------------------------------------------------------------------|--------------------------------------------------------------------------------------------|--------------------------------------------------------------|---------------------------------------------|--------------------------------------------------------|----------------------------------------------|
|      | データポイント名                                                                                                    |                                                                                            |                                                              |                                             |                                                        |                                              |
|      | ImportVar                                                                                                    |                                                                                            |                                                              |                                             | 追加                                                     |                                              |
|      | 루                                                                                                    |                                                                                            |                                                              |                                             | 削除                                                     |                                              |
|      | bCTRDiagnostic (0x0016 0x00000001)<br>wACX36LG (0x0001 0xFFF96A7)<br>wHSystemClock (0x0010 0x000000001)                                                                                        | メンバー名<br>BCT_0009<br>BFR_000D                                                              | メンバーID<br>0009<br>000D                                       | タイプ<br>BOOL<br>BOOL                         | 編集<br>インポート                                            |                                              |
|      | bCTRDiagnostic (0x0016 0x0000001)                                                                                                    |                                                                                            |                                                              | OK                                          | **>1211                                                |                                              |
|      |                                                                                                    |                                                                                            |                                                              |                                             |                                                        |                                              |
| MEMO | <ul> <li>インポートできないオブ<br/>ていた場合、ログ出力を</li> <li>インポート後のメンバー<br/>す。オブジェクト名の文</li> <li>オブジェクト名が3文<br/>オブジェクト名が「AI<br/>メンバー名は「Mem_(</li> <li>オブジェクト名が4文<br/>オブジェクト名が5DI<br/>メンバー名は「DEF_0</li> </ul> | ジェクトや<br>促すメッセ<br>名はオブジ<br>字数によっ<br>字以下<br>BC」、メン、<br>0002」とな<br>字以上<br>EFG」、メン<br>004」となり | ッメンバー<br>ジェクトネ<br>シマ次のよ<br>バー ID な<br>ります。<br>ンバー ID<br>ります。 | ーがデータ<br>ックスを表<br>るの3文字<br>ように変換<br>が「0x000 | ポイントフ<br>示します。<br>とメンバー<br>されます。<br>)2」の場合、<br>)04」の場合 | ァイルに格納され<br>ID で表示されま<br>インポート後の<br>、インポート後の |

#### ■ データポイントファイルのフォーマット

GP-Pro EX にインポート可能なデータポイントファイルは以下のフォーマットの CSV ファイルです。 フォーマット:

オブジェクト名,オブジェクトタイプ,オブジェクト ID,メンバー ID,メンバータイプ

データポイントファイルの例:

ACX36,0x0001,0xFFFF96A7,0x0010,WORD ACX36,0x0001,0xFFFF96A7,0x0011,WORD ACX36,0x0001,0xFFFF96A7,0x0012,WORD EnableObjects,0x001A,0x0000B9AB,0x1000,WORD EnableObjects,0x001A,0x0000B9AB,0x1001,WORD EnableObjects,0x001A,0x0000B9AB,0x1100,STR16 HMIConfig,0x0012,0x0000001,0x1001,WORD

## ■ データポイントの新規作成

**1** GP-Pro EX で [個別機器設定]ダイアログボックスを表示し、[ターゲット]から使用する接続機器 を選択します。

| đ | 🧯 個別機器設定 | ×             |
|---|----------|---------------|
| P | LC1      |               |
|   | -ターゲット設定 |               |
|   | ターゲット    | ACX 32/ACX 34 |
|   |          |               |
|   | データポイント名 | ×             |
|   |          | 新規編集          |
|   |          |               |
|   |          | <u> </u>      |

**2** [新規]をクリックし、[データポイント]ダイアログボックスを表示します。[データポイント名] を入力します。

| データポイント   |       |        |       |       |
|-----------|-------|--------|-------|-------|
| データポイント名  |       |        |       |       |
| データポイント01 |       |        |       |       |
|           |       |        |       | 削除    |
|           | メンバー名 | メンバーID | タイプ [ | 編集    |
|           |       |        |       | インポート |
|           |       |        |       |       |
|           |       |        |       |       |
|           |       |        |       |       |
|           |       |        |       |       |
|           |       |        |       |       |
|           |       |        |       |       |
|           |       |        |       |       |
|           |       |        |       |       |
|           |       |        |       |       |
|           |       |        |       |       |
|           |       |        |       |       |
| 1         |       | i i    |       |       |
|           |       |        | ОК    | キャンセル |
|           |       |        |       |       |
|           |       |        |       |       |

3 [追加]をクリックし、[データポイント-追加]ダイアログボックスを表示します。

| データボイントー 追加 | ×        |
|-------------|----------|
| オブジェクト情報    |          |
| タイプ (Hex)   | 0000     |
| ID (Hex)    | 00000000 |
| 名前          |          |
| -メンバ情報      |          |
| ID (Hex)    | 0000     |
| 名前          |          |
| タイプ         | WORD     |
|             | OK キャンセル |

4 作成するオブジェクトおよびメンバーを設定します。設定内容は接続機器のデータポイント設定に合わせてください。

| データボイント 一 追加   | ×              |
|----------------|----------------|
| ─オブジェクト情報 ──── |                |
| タイプ (He        | ex) 1003 💼     |
| ID (He         | ex) 3C536BF3 📃 |
| 名              | 前 TempSensor   |
| メンバ情報          |                |
| ID (He         | lex) 2000 🗮    |
| 名              | 前 Limits       |
| 91             | イプ FLOAT ・     |
| L              | OK キャンセル       |

作成したオブジェクトおよびメンバーはリストに表示されます。

| データポイント名<br>「データポイント2<br>「データポイント01<br>- TempSensor (0x1003 0x3C536BF3) | <u> シバー名</u> Limits | x>//S→ID<br>2000<br> | <u>3417</u><br>FLOAT | <u>追加</u><br>肖I除<br>編集<br>インボート |
|-------------------------------------------------------------------------|---------------------|----------------------|----------------------|---------------------------------|
| <br>TempSensor (0x1003 0x3C536BF3)                                      | <u> </u>            |                      | ОК                   | ++>\UI                          |

## 7 デバイスコードとアドレスコード

デバイスコードとアドレスコードは使用できません。

## 8 エラーメッセージ

エラーメッセージは表示器の画面上に「番号:機器名:エラーメッセージ(エラー発生箇所)」のよう に表示されます。それぞれの内容は以下のとおりです。

| 項目       | 内容                                                                                                    |
|----------|----------------------------------------------------------------------------------------------------|
| 番号       | エラー番号                                                                                                    |
| 機器名      | エラーが発生した接続機器の名称。接続機器名は GP-Pro EX で設定する接続機器の名称です。(初期値 [PLC1])                                                                                                    |
| エラーメッセージ | 発生したエラーに関するメッセージを表示します。                                                                                                    |
| エラー発生箇所  | エラーが発生した接続機器の IP アドレスやデバイスアドレス、接続機器から受信したエラーコードを表示します。<br>MEMO<br>• IP アドレスは「IP アドレス (10 進数):MAC アドレス (16 進数)」のように表示<br>されます。<br>• デバイスアドレスは「アドレス: デバイスアドレス」のように表示されます。<br>• 受信エラーコードは「10 進数[16 進数]」のように表示されます。 |

エラーメッセージの表示例

#### 「RHAA035:PLC1: 書込み要求でエラー応答を受信しました ( 受信エラーコード :2[02H])」

| MEMO | <ul> <li>・受信したエラーコードの詳細は、接続機器のマニュアルを参照してください。</li> </ul> |
|------|----------------------------------------------------------|
|      | ・ ドライバ共通のエラーメッセージについては「保守 / トラブル解決ガイド」の「表                |
|      | 示器で表示されるエラー」を参照してください。                                   |

#### ■ 接続機器特有のエラーメッセージ

| エラー番号   | エラーメッセージ                                                       | 内容                                                          |
|---------|----------------------------------------------------------------|-------------------------------------------------------------|
| RHxx128 | (接続機器名): ターゲットが一致し<br>ていません。設定 ID:(10 進数)、接<br>続機器の ID:(10 進数) | 設定した接続機器のIDが接続している接<br>続機器のIDと異なっています。正しい接<br>続機器を選択してください。 |